## CYSE 301: Cybersecurity Technique and Operations

Assignment 3: Sword vs. Shield

In this assignment, you will act as an attacker to identify the vulnerabilities in the LAN network and a defender to apply proper countermeasures. You need to provide a screenshot for each task below.

## Task A: Sword - Network Scanning (20+ 20 = 40 points)

Power on the listed VMs and complete the following steps from the **External Kali** (you can use either nmap or zenmap to complete the assignment)

- External Kali
- pfSense
- Ubuntu
- Windows Server 2008

## Make sure you didn't add/delete any firewall policy before continuing.

- 1. Use Nmap to profile the basic information about the **subnet** topology (including open ports information, operation systems, etc.) You need to get the **service** and **backend software** information associated with each opening port in each VM.
- 2. Run Wireshark in Ubuntu VM while External Kali is scanning the network. Discuss the traffic pattern you observed. What do you find? <u>Please write a 200-word essay to discuss your findings.</u>

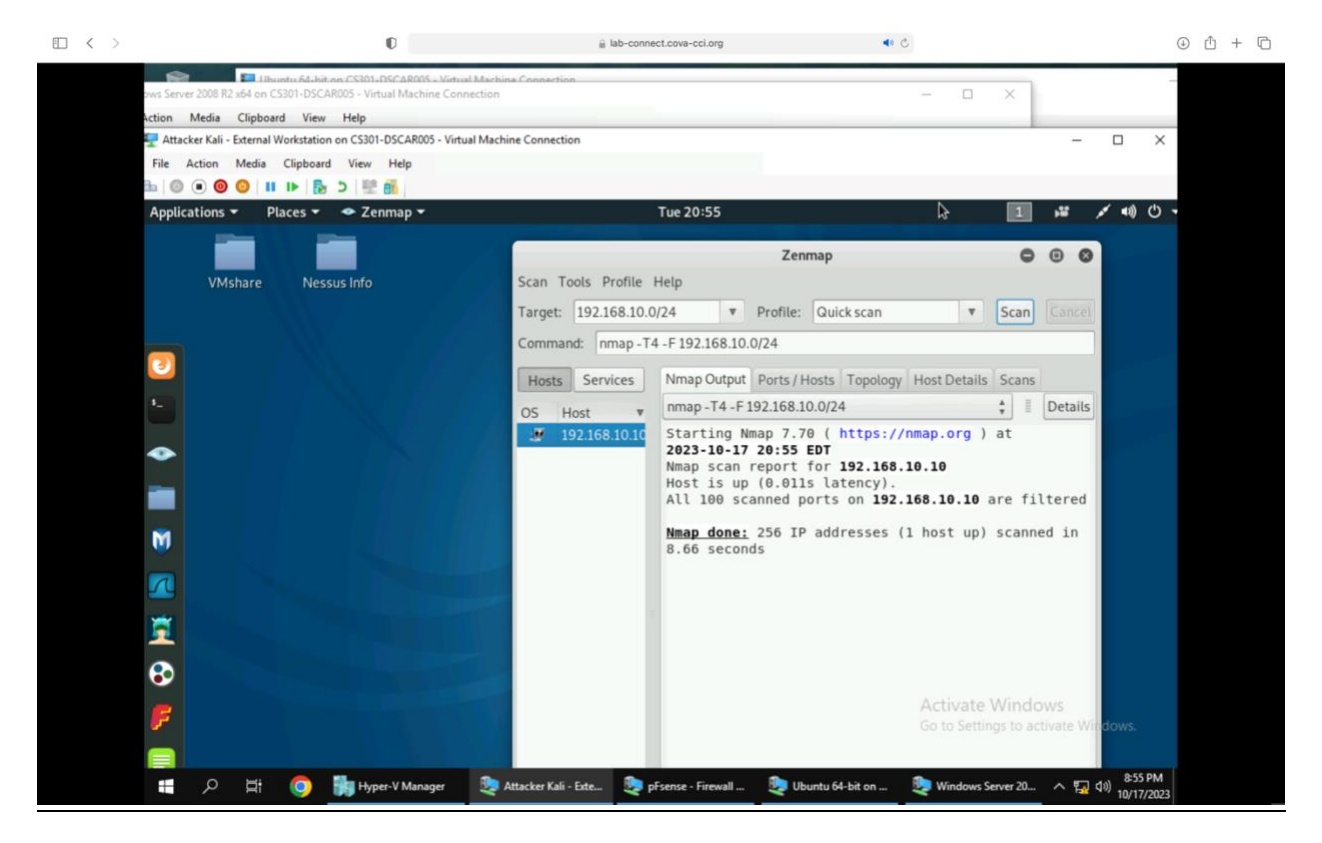

| Wuturu 44 de m (S30)-05/L400 - Virtuul Machine Connection           Ne de la fiele Maria           Ne de la fiele Maria                                                                                                    |    |                   |             |                |              |              | O             |         |                |      |         |           |           | ⊜ lai       | b-con       | nect.co   | wa-cci.o       | g              |                   |         |               | d            | 5     |       |         |          |                |       |             |        |       | ٩  |
|----------------------------------------------------------------------------------------------------|----|-------------------|-------------|----------------|--------------|--------------|---------------|---------|----------------|------|---------|-----------|-----------|-------------|-------------|-----------|----------------|----------------|-------------------|---------|---------------|--------------|-------|-------|---------|----------|----------------|-------|-------------|--------|-------|----|
| Image: Antion Marke Organization (Market Market                                                                                                    |    | 🖳 Ubuntu          | u 64-bit or | n CS301        | -DSCA        | R005 - V     | firtual N     | lachine | Connec         | tion |         | _         |           | _           |             |           |                | _              |                   |         | _             |              |       | _     |         |          | _              |       | _           |        | >     |    |
|                                                                                                    | DV | File Ad           | ction N     | Aedia          | Clipbo       | bard         | View          | Help    |                |      |         |           |           |             |             |           |                |                |                   |         |               |              |       |       |         |          |                |       |             |        |       |    |
|                                                                                                    | 40 | B 0               | . 0 (       |                | •            | B 3          | 188           | ai      |                |      |         |           |           |             |             |           |                |                |                   |         |               |              |       |       |         |          |                |       |             |        |       |    |
| Image: Solution of the solution of the solution of the                                                                                                    | 1  | *eth0             |             |                |              |              |               |         |                |      |         |           |           |             |             |           |                |                |                   |         |               |              |       |       |         |          | t <sub>1</sub> |       | <b>(</b> )  | ) 6:1  | 18 PM |    |
| Image: Section of the section of the sectin of the section of the section                                                                                                    |    | -                 | 1           |                | 1 6          |              |               |         | 8              | 0    | 1       | \$        | 2         | ki-         |             |           | 1 =            |                |                   | 10      |               |              |       |       |         |          |                |       |             |        |       |    |
| Image: Control of the standard grant of the standard grant of the standard gran                                                                                                    | 3  | Q)                |             |                | 9 <b>G</b>   |              |               |         |                | ~    |         |           |           | -           | -           |           |                |                |                   | 2 11    |               |              |       |       |         |          |                |       |             |        |       |    |
| No.       Imme       Source       Destination       Protocol       Length info         42 16.0004511800       122.168.10.10       132.168.1217.3       112.168.10.10       112.168.10.10       112.168.10.10       112.168.10.10       112.168.10.10       112.168.10.10       112.168.10.10       112.168.10.10       112.168.10.10       112.168.10.10       112.168.10.10       112.168.10.10       112.168.10.10       112.168.10.10       112.168.10.10       112.168.10.10       112.168.10.10       112.168.10.10       112.168.10.10       112.168.10.10       112.168.10.10       112.168.10.10       112.168.10.10       112.168.10.10       112.168.10.10       112.168.10.10       112.168.10.10       112.168.10.10       112.168.10.10       112.168.10.10       112.168.10.10       112.168.10.10       112.168.10.10       112.168.10.10       112.168.10.10       112.168.10.10       112.168.10.10       112.168.10.10       112.168.10.10       112.168.10.10       112.168.10.10       112.168.10.10       112.168.10.10       112.168.10.10       112.168.10.10       112.168.10.10       112.168.10.10       112.168.10.10       112.168.10.10       112.168.10.10       112.168.10.10       112.168.10.10       112.168.10.10       112.168.10.10       112.168.10.10       112.168.10.10       112.168.10.10       112.168.10.10       112.168.10.10       110.16.10       112.168.10.10       1                                                                                                    |    | +                 | Ap          | ply a d        | lisplay      | filter       | <0            | :trl-/> |                |      |         |           |           |             |             |           |                |                |                   |         |               |              |       |       |         |          | -              | 3 -   | Exp         | ressio | on    |    |
| 41 16.666418000 192.168.217.3 192.168.19.10 ICMP 42 Echo (ping) request id=0x17fe, seq=0<br>43 17.321995700 192.168.10.10 192.168.10.10 ICMP 42 Echo (ping) request id=0x17fe, seq=0<br>43 17.321995700 192.168.10.10 192.168.10.1 ICMP 42 Echo (ping) request id=0x15fe, seq=0<br>45 17.794180300 Microsof.40:57:00 Bradcast ARP 42 Who has 192.168.10.27 Fell 192.168.10<br>47 21.001094900 192.168.10.1 192.168.10.2 TCP 66 58132 - 53 [Fin, AcK] Seq=35 Ack=1 Win<br>49 21.005931100 192.168.10.1 192.168.10.2 TCP 66 58134 - 53 [KM] Seq=0 Win=29200 Len-<br>49 21.005931100 192.168.10.1 192.168.10.2 TCP 66 58134 - 53 [KM] Seq=0 Win=29200 Len-<br>49 21.005931100 192.168.10.1 192.168.10.2 TCP 66 58134 - 53 [KM] Seq=0 Ack=1 Win<br>49 21.005931100 192.168.10.1 192.168.10.2 TCP 66 58134 - 53 [KM] Seq=1 Ack=3 Win=2933<br>51 21.000007100 192.168.10.1 192.168.10.2 TCP 66 58134 - 53 [KM] Seq=0 Ack=1 Win<br>49 21.005931100 192.168.10.1 192.168.10.2 TCP 66 58134 - 53 [KM] Seq=1 Ack=3 Win=2933<br>51 21.000007100 192.168.10.1 192.168.10.2 TCP 66 58134 - 53 [KM] Seq=1 Ack=3 Win-<br>51 21.000007100 192.168.10.1 192.168.10.2 TCP 66 58134 - 53 [KM] Seq=1 Ack=3 Win-<br>51 21.000007100 192.168.10.2 UN 100 Sig 100 Sig 100 S                                                                                                    |    |                   | No.         | T              | Time         |              |               | Sourc   | e              |      |         |           | De        | stin        | atio        | ۱.        |                |                | Protocol          | Len     | gth Ir        | nfo          |       |       |         |          |                |       |             |        |       |    |
| 417.321996700       192.168.12.7.3       192.168.10.10       107       42 Echo (ping) reply idextid sector, sequence         417.321996700       192.168.10.10       192.168.10.2       109       42 Echo (ping) reply idextid sequence         417.321996700       192.168.10.10       192.168.10.2       109       42 Echo (ping) reply idextid sequence         417.321996700       192.168.10.10       192.168.10.2       109       66 Stal2 - S3 [FN] Sequence       Sequence         42.1.001047100       192.168.10.10       192.168.10.2       109       166 Stal2 - S3 [FN] Sequence       Sequence         42.1.001047100       192.168.10.10       192.168.10.2       109       168.10.2       109       74 Stal4 - S3 [SN] Sequence       Sequence         42.1.001047100       192.168.10.10       192.168.10.2       109       168.10.2       109       74 Stal4 - S3 [SN] Sequence       Ack13 kmines57         50.21.0050871200       192.168.10.10       192.168.10.2       109       168.10.2       109       168.10.2       109       168.10.2       109       168.10.2       109       169.15.50:40:57:10:       100       100       100       100       100       100       100       100       100       100       100       100       100       100       100       100                                                                                                    |    |                   |             | 41 1           | 16.00        | 0418         | 000           | 192.    | 168.2          | 217. | 3       |           | 19        | 2.1         | .68.        | 10.1      | .0             |                | ICMP              |         | 42 E          | cho          | (pin  | g)    | requ    | est      | 10             | 1=0x1 | 17fe        | e, se  | eq=0  |    |
| <ul> <li>4 17.321995706 192.165.16.16<br/>4 221.001027709 192.165.10.10<br/>4 7 21.001094909 192.165.10.10<br/>4 7 21.001094909 192.165.10.10<br/>4 7 21.005931100 192.165.10.10<br/>4 9 21.005931100 192.165.10.10<br/>4 9 21.005931100 192.165.10.10<br/>4 9 21.005931100 192.165.10.10<br/>5 12.1096067100 192.165.10.10<br/>5 12.1096067100 192.165.10.10<br/>5 12.1090667100 192.165.10.10<br/>5 12.1090667100 192.165.10<br/>5 12.1090667100 192.165.10<br/>5 12.1090667100 192.165.10<br/>5 12.1090667100 192.165.10<br/>5 12.1090667100 192.165.10<br/>5 12.1090667100 192.165.10<br/>5 12.1090667100 192.165.10<br/>5 1 2 1000567100 192.165.10<br/>5 1 2 100057100 10<br/>5 1 2 10005<br/>5 1 2 1 0 1 1 2 1 0 1 2 1 0 1 2 1</li></ul> |    |                   |             | 42 1           | 17.32        | 21960        | 000           | 192.    | 168.2          | 217. | 3       |           | 19        | 2.1         | 68.         | 10.1      | 0              |                | ICMP              |         | 42 E          | cho          | (pin  | (g)   | requ    | y<br>est | 10             | 1=0x1 | :510        | 1. Se  | eq=0  | E  |
| 45 17,794180309       Microsof_49:57:8a       Broadcast       APP       42 Who has 192.168.10.27 Tell 192.168.10.         47 21.001094900       192.168.10.10       192.168.10.2       TCP       74 58134 - 53       [SVN] Seq=9 Win=29200 Len-<br>49 21.005931309         49 21.005931309       192.168.10.2       192.168.10.2       TCP       74 58134 - 53       [SVN] Seq=9 Win=29200 Len-<br>49 21.005931209       192.168.10.2       192.168.10.10       TCP       74 58134 - 53       [SVN] Seq=9 Ack=1 Win<br>49 21.005931209       192.168.10.2       192.168.10.10       TCP       66 58134 - 53       [ACK] Seq=1 Ack=1 Win=2931<br>50 21.005874209       192.168.10.2       192.168.10.10       TCP       66 58134 - 53       [ACK] Seq=1 Ack=3 & Win=657<br>109 Standard query 0x2198 A ntp.ubuntu.co         * Frame 1: 66 bytes on wire (528 bits), 66 bytes captured (528 bits) on interface 9       *       Ethernet II, Src: Microsof_40:57:0c (00:15:5d:40:57:0c), Dst: Microsof_40:57:1e (00:15:5d:40:57:1e)         * Transmission Control Protocol, Src Port: 58124, Dst Port: 53, Seg: 1, Ack: 1, Len: 0       *       *       *       Activate Windows         60 e 59 58 30 00 00 01 01 08 00 a c c d a8                                                                                                    |    |                   |             | 44 1           | 17.32        | 21995        | 700           | 192.    | 168.3          | 10.1 | Θ       |           | 19        | 2.1         | 68.         | 217.      | 3              |                | ICMP              |         | 42 E          | cho          | (pin  | g)    | repl    | у        | id             | l=0xc | :510        | i, se  | eq=0  | E  |
| 10       21:00102/100       192:100:10:1       102       102       102       102       102       102       102       102       102       102       102       102       102       102       102       102       102       102       102       102       102       102       102       102       102       102       102       102       102       102       102       102       102       102       102       102       102       102       102       102       102       102       102       102       102       102       102       102       102       102       102       102       102       102       102       102       102       102       102       102       102       102       102       102       102       102       102       102       102       102       102       102       102       102       102       102       102       102       102       102       102       102       102       102       102       102       102       102       102       102       102       102       102       102       102       102       102       102       102       102       102       102       102                                                                                                    |    |                   |             | 45 1           | 17.79        | 4180         | 300           | Micr    | 0S01           | 40:  | 57:0    | a         | Br        | oad         | cas         | t<br>10 2 |                |                | ARP               |         | 42 W          | ho h         | has 1 | 92.   | 168.    | 10.2     | 27 1           | ell   | 192         | 2.168  | 8.10  |    |
| 48 21.065873300       192.168.10.2       192.168.10.10       192.168.10.2       TCP       74 53 - 58134       CKX       Seq=0 Ack=1 Win         59 21.065874200       192.168.10.2       192.168.10.10       TCP       76 53 - 58134       CKX       Seq=1 Ack=30 Win-657         51 21.060607100       192.168.10.10       192.168.10.2       DV       66 53 - 58132       AcK1       Seq=4 Ack=1 Win         6 55 1 21.060607100       192.168.10.10       192.168.10.2       DV       160 Standard query 9x2198 A ntp.ubuntu.co         1       Ffmen 1: 66 bytes on wire (528 bits), 66 bytes captured (528 bits) on interface 0       Ethernet 1I, Src: Microsof (40:57:10:)       Dist: Microsof 40:57:10: (00:15:5d:40:57:10:)         1       Internet Protocol Version 4, Src: 192.168.10.10, Dst: 192.168.10.2       Dist: Microsof 40:57:10: (00:15:5d:40:57:10:)         1       Internet Protocol, Src Port: S8124, Dst Port: 53, Seq: 1, Ack: 1, Len: 0         0       00 34 86 5c 40 00 40 66 17 6b cc 88 60 46 c6 88      ](W                                                                                                    |    |                   |             | 47 2           | 21.00        | 1094         | 900           | 192.    | 168.3          | 10.1 | 0       |           | 19        | 2.1         | .68.        | 10.2      |                |                | TCP               |         | 74 5          | 8134         | 1 → 5 | 3     | SYN]    | Seq      | 1=0            | Win=  | =292        | 200 L  | Len=  |    |
| 49 21.089393100       192.108.10.0       192.108.10.2       192.108.10.2       100       100       66 53134 - 53       102K       Seq=1 Ack=3 Win=2931         5 21.080507100       192.168.10.10       192.168.10.2       DNS       100 Standard query 9x2198 A ntp.ubuntu.co         1       Frame 1: 66 bytes on wire (528 bits), 66 bytes captured (528 bits) on interface 0       100 Standard query 9x2198 A ntp.ubuntu.co         2       Frame 1: 1, Src: Microsof 40:57:0c (00:15:5d:40:57:0c), Dst: Microsof 40:57:1e (00:15:5d:40:57:1e)       100 Standard query 9x2198 A ntp.ubuntu.co         1       Frame 1: 66 bytes on wire (528 bits), 66 bytes captured (528 bits) on interface 0       100 Standard query 9x2198 A ntp.ubuntu.co         2       Transmission Control Protocol, A; Src: 192:168.10.0, Dst: 192:068.10.2       110 Standard query 9x2198 A ntp.ubuntu.co         0000       00 15 5d 40 57 1e 00 15 5d 40 57 0c 08 00 45 00                                                                                                    |    |                   |             | 48 2           | 21.00        | 5873         | 300           | 192.    | 168.3          | 10.2 |         |           | 19        | 2.1         | .68.        | 10.1      | 63             |                | TCP               |         | 74 5          | 3 -          | 5813  | 4 [   | SYN,    | ACK      | (] 5           | seq=6 | A G         | :k=1   | Win   |    |
| 51 21.006006700       192.168.10.10       192.168.10.2       DK       100 Standard query 9x2198 A ntp.ubuntu.co         Image: Standard query 9x2198 A ntp.ubuntu.co       Image: Standard query 9x2198 A ntp.ubuntu.co         Image: Standard query 9x2198 A ntp.ubuntu.co         Image: Standard query 9x2198 A ntp.                                                                                                    |    |                   |             | 49 2           | 21.00        | 5931         | 200           | 192.    | 168.           | 10.1 | Θ       |           | 19        | 2.1         | 68.         | 10.2      | Θ              |                | TCP               |         | 66 5          | 8134         | 5813  | 2 1   | ACK]    | Seq      | 1=1            | ACK=  | =1 V<br>=36 | Win=2  | 2931  |    |
| <ul> <li>Frame 1: 66 bytes on wire (528 bits), 66 bytes captured (528 bits) on interface 9</li> <li>Ethernet II, Src: Microsof 40:57:0c (00:15:5d:40:57:0c), Dst: Microsof 40:57:1e (00:15:5d:40:57:1e)</li> <li>Internet Protocol Version 4, Src: 192.168.10, Dst: 192.168.10.2</li> <li>Transmission Control Protocol, Src Port: 58124, Dst Port: 53, Seq: 1, Ack: 1, Len: 0</li> <li>0000 00 15 5d 40 57 1e 00 15 5d 40 57 0c 08 00 45 00</li> <li>0010 00 34 86 5c 40 00 40 06 17 0b ce a8 0a 0a ce a8</li> <li>0010 00 34 86 5c 40 00 40 06 17 0b ce a8 0a 0a ce a8</li> <li>0020 0a 22 83 0c 00 35 0d bc ec be 4d 47 35 b8 80 11</li> <li>0030 0a es 95 83 80 00 00 10 10 80 0a eb fd 97 80 82 ba</li> <li>0040 0a 55 0d 40 57 1e 00 15 10 00 0a eb fd 97 80 82 ba</li> <li>0040 0a 55 0d 40 57 1e 00 10 10 80 0a eb fd 97 80 82 ba</li> <li>0040 0a 50 00 01 01 00 0a a eb fd 97 80 82 ba</li> <li>0040 0a 50 00 01 01 00 0a a eb fd 97 80 82 ba</li> <li>0040 0a 50 00 01 01 00 0a a eb fd 97 80 82 ba</li> <li>0040 0a 50 00 01 01 00 0a a eb fd 97 80 82 ba</li> <li>0040 0a 50 00 01 01 00 0a a eb fd 97 80 82 ba</li> <li>0040 0a 50 00 01 01 00 0a a eb fd 97 80 82 ba</li> <li>0040 0a 50 00 01 01 00 0a a eb fd 97 80 82 ba</li> <li>0040 0a 50 00 01 01 00 0a a eb fd 97 80 82 ba</li> <li>0040 0a 50 00 01 01 00 0a a eb fd 97 80 82 ba</li> <li>0040 0a 50 00 01 01 00 0a a eb fd 97 80 82 ba</li> <li>0040 0a 50 00 01 01 00 0a a eb fd 97 80 82 ba</li> <li>0040 0a 50 00 01 01 00 0a a eb fd 97 80 82 ba</li> <li>0040 0a 50 00 00 01 01 00 0a a eb fd 97 80 82 ba</li> <li>0040 0a 50 00 00 01 01 00 0a a eb fd 97 80 82 ba</li> <li>0040 0a 50 00 00 01 01 00 0a a eb fd 97 80 82 ba</li> <li>0040 0a 50 00 00 01 01 00 0a a eb fd 97 80 82 ba</li> <li>0040 0a 50 00 00 01 01 00 0a a eb fd 97 80 82 ba</li> <li>0040 0a 50 00 00 01 01 0a 0a a ba fd 97 80 82 ba</li> </ul>                                                                                                    |    |                   |             | 51 2           | 21.00        | 6067         | 100           | 192.    | 168.3          | 10.1 | Θ       |           | 19        | 2.1         | 68.         | 10.2      |                |                | DNS               | 1       | 100 S         | tand         | lard  | que   | ry 0    | x219     | 8 A            | h ntp | p.ut        | ountu  | u.co  |    |
| <ul> <li>Prime 1: 66 bytes on wire (528 bits), 66 bytes captured (528 bits) on interface 6</li> <li>Ethernet II, Src: Microsof 40:57:00 (00:15:5d:40:57:10 (00:15:5d:40:57:10)</li> <li>Internet Protocol Version 4, Src: 192.168.10.10, Dst: 192.168.10.2</li> <li>Transmission Control Protocol, Src Port: 58124, Dst Port: 53, Seq: 1, Ack: 1, Len: 6</li> <li>0000 00 15 5d 40 57 10 00 15 5d 40 57 00 08 00 45 00</li> <li>001 00 34 86 5c 40 00 40 66 17 9b c0 88 0a 6a c0 88</li> <li>0020 6a 02 c3 0c 00 35 0d bc cc be 4d 47 35 b8 80 11</li> <li>0020 6a 02 c3 0c 00 35 0d bc cc be 4d 47 35 b8 80 11</li> <li>0020 6a 02 c3 0c 00 35 0d bc cc be 4d 47 35 b8 80 11</li> <li>0020 6a 02 c3 0c 00 35 0d bc cc be 4d 47 35 b8 80 11</li> <li>0020 6a 02 c3 0c 00 35 0d bc cc be 4d 47 35 b8 80 11</li> <li>0020 6a 02 c3 0c 00 35 0d bc ec be 4d 47 35 b8 80 11</li> <li>0020 6a 02 c3 0c 00 35 0d bc ec be 4d 47 35 b8 80 11</li> <li>0020 6a 59 58 30 00 00 16 1 08 0a ab fd 97 80 82 ba</li> <li>0020 6a 59 58 30 00 00 16 1 08 0a ab fd 97 80 82 ba</li> <li>0020 6a 59 58 30 00 00 16 1 08 0a ab fd 97 80 82 ba</li> <li>0020 6a 59 58 30 00 00 16 1 08 0a ab fd 97 80 82 ba</li> <li>0020 6a 59 58 30 00 00 16 1 08 0a ab fd 97 80 82 ba</li> <li>0020 6a 59 58 30 00 00 16 1 08 0a ab fd 97 80 82 ba</li> <li>0020 6a 59 58 30 00 00 16 1 08 0a ab fd 97 80 82 ba</li> <li>0020 6a 59 58 30 00 00 16 1 08 0a ab fd 97 80 82 ba</li> <li>0020 6a 59 58 30 00 00 16 1 08 0a ab fd 97 80 82 ba</li> <li>0020 6a 59 58 30 00 00 16 1 08 0a ab fd 97 80 82 ba</li> <li>0020 6a 59 58 30 00 00 16 1 08 0a ab fd 97 80 82 ba</li> <li>0020 6a 59 58 30 00 00 16 1 08 0a ab fd 97 80 82 ba</li> <li>0020 6a 59 58 30 00 00 16 1 08 0a ab fd 97 80 82 ba</li> <li>0020 6a 59 58 6a 6a 50 6a 50 6a 50 6a 50 6a 50 6a 50 6a 50 6a 50 6a 50 6a 50 6a 50 6a 50 6a 50 6a 50 6a 50 6a 50 6a 50 6a 50 6a 50 6a 50 6a 50 6a 50 6a 50 6a 50 6a 50 6a 50 6a 50 6a 50 6a 50 6a 50 6a 50 6a 50 6a 50 6a 50 6a 50 6a 50 6</li></ul>                                                                                                    |    |                   | 4           |                |              |              |               |         | 1.0.0          |      |         |           |           |             |             |           |                |                |                   |         |               |              |       |       |         |          |                |       |             |        |       |    |
| <ul> <li>Pinternet Prótocol Version 4, Src: 192.168.18.19, Dst: 192.168.18.2</li> <li>Transmission Control Protocol, Src Port: 58124, Dst Port: 53, Seq: 1, Ack: 1, Len: 0</li> <li>0000 00 15 5d 40 57 1e 00 15 5d 40 57 0c 08 00 45 00<br/>0010 00 34 8e 5c 40 00 40 66 17 0b c0 a8 0a 6a c0 a8<br/>0020 0a 62 95 83 00 00 01 61 08 0a eb fd 97 80 82 ba<br/>0040 68 fd</li> <li>Activate Windows<br/>Go to Settings to activate Windows.</li> </ul>                                                                                                    |    |                   | Fra         | ame 1<br>herne | : 66<br>t II | byte<br>Sro  | es on<br>: Mi | crose   | e (52<br>of 40 | 8 b1 | ec (    | 66<br>00: | by<br>15: | tes<br>5d:4 | car<br>40:5 | iture     | ed (5<br>c). D | 28 b:<br>st: 1 | ts) on<br>licroso | 1nte    | erfa<br>:57:: | ce 0<br>1e ( | 00:15 | 5:50  | 1:40:   | 57:1     | 1e)            |       |             |        |       |    |
| • Transmission Control Protocol, Src Port: 58124, Dst Port: 53, Seq: 1, Ack: 1, Len: 0         • O000       00 15 5d 40 57 1e 00 15 5d 40 57 0c 08 00 45 00      ]@w]@wE.         • 010       00 34 8e 5c 40 00 40 06 17 0b c0 a8 0a 0a c0 a8      ]@w]                                                                                                    |    | ·L/U              | > Int       | erne           | t Pr         | otoco        | ol Ve         | rsio    | n 4,           | Src: | 192     | .16       | 8.1       | 9.10        | Ð, [        | st:       | 192.           | 168.3          | 0.2               |         |               |              |       |       |         |          | ,              |       |             |        |       |    |
| 0000       00 15 5d 40 57 1e 00 15       5d 40 57 0c 08 00 45 00                                                                                                    |    |                   | > Ira       | ansmi          | \$\$10       | n Cor        | itrol         | Prot    | 10201          | , Sr | CPO     | rt:       | 58        | 124,        | , Ds        | E PO      | ort:           | 53, 3          | eq: 1,            | ACK     | : 1,          | Len          | : 0   |       |         |          |                |       |             |        |       |    |
| 0000       00 15 5d 40 57 10 00 15 5d 40 57 0c 08 00 45 00      ]@w]@w      @w]@wE.         0010       00 34 86 5c 40 00 40 06 17 0b c0 88 0a 0a c0 88      ]@w]@wE.                                                                                                    |    | 100               |             |                |              |              |               |         |                |      |         |           |           |             |             |           |                |                |                   |         |               |              |       |       |         |          |                |       |             |        |       |    |
| 0000       00 15 5d 40 57 1e 00 15 5d 40 57 0c 08 00 45 00       .)0v       .)0v          010       00 34 86 5c 40 00 40 06 17 0b c6 88 04 06 08 06       17 0b c6 88 04 06 08 08           020       0a 02 e3 0c 00 35 0d bc       ec be 4d 47 35 b8 08 11            033       00 e5 95 83 00 00 01 01 08 0a eb fd 97 80 82 ba             0440       68 fd               0440                0440                0440                0440                0440                 050                 050          .                                                                                                    |    |                   |             |                |              |              |               |         |                |      |         |           |           |             |             |           |                |                |                   |         |               |              |       |       |         |          |                |       |             |        |       |    |
| 0000       00 15 5d 40 57 1e 00 15 5d 40 57 0c 08 00 45 00                                                                                                    |    | The second second |             |                |              |              |               |         |                |      |         |           |           |             |             |           |                |                |                   |         |               |              |       |       |         |          |                |       |             |        |       |    |
| 0000       00 15 5d 40 57 1e 00 15 5d 40 57 0c 08 00 45 00      ]@w]                                                                                                    |    |                   |             |                |              |              |               |         |                |      |         |           |           |             |             |           |                |                |                   |         |               |              |       |       |         |          |                |       |             |        |       |    |
| 0000       00       15       5d       40       57       0c       08       04       60       17       0b       c8       0a       0a       0c       0a       0a       <                                                                                                    |    |                   |             |                |              |              |               |         |                |      |         |           |           |             |             |           |                |                |                   |         |               |              |       |       |         |          |                |       |             |        |       | F  |
| 001 00       01 55       50 40       57 0c 68       00 45 06                                                                                                    |    |                   |             |                |              |              |               |         |                |      |         |           |           |             |             |           |                |                |                   |         |               |              |       |       |         |          |                |       |             |        |       |    |
| 001       001       34       86       52       64       64       66       17       90       68       68       68       68       68       68       68       68       68       68       68       68       68       68       68       68       68       68       68       68       68       68       68       68       68       68       68       68       68       68       68       68       68       68       68       68       68       68       68       68       68       68       68       68       68       68       68       68       68       68       68       68       68       68       68       68       68       68       68       68       68       68       68       68       68       68       68       68       68       68       68       68       68       68       68       68       68       68       68       68       68       68       68       68       68       68       68       68       68       68       68       68       68       68       68       68       68       68       68       68       68       68       <                                                                                                    |    | 1                 | 0000        | 00             | 15 5         | d 40         | 57 1          | le 00   | 15             | 5d 4 | 10 57   | 7 Oc      | 08        | 00          | 45          | 00        | ]              | @W             | ]@W               | .E.     |               |              |       |       |         |          |                |       |             |        |       |    |
| Comparison of the second second                                                                                                    |    |                   | 0010        | 00             | 34 8         | e 5c         | 40 6          | 00 40   | 06             | 17 6 | b ce    | a8        | 0a        | 0a          | CO<br>PO    | a8        | .4.            | 10.0.          | MCE               | • • •   |               |              |       |       |         |          |                |       |             |        |       |    |
|                                                                                                    |    | (                 | 0020        | 00             | e5 9         | 3 OC<br>5 83 | 00 0          | 00 01   | 01             | 08 G | a et    | 1 4/      | 30        | 80          | 80          | ba        |                |                | MG5               |         |               |              |       |       |         |          |                |       |             |        |       |    |
| Activate Windows<br>Go to Settings to activate Windows.                                                                                                    |    |                   | 0040        | 68             | fd           |              |               |         |                | 55 S |         |           |           |             |             |           | h.             |                |                   |         |               |              |       | de ca |         |          |                |       |             |        |       |    |
| Go to Settings to activate Windows.                                                                                                    |    |                   |             |                |              |              |               |         |                |      |         |           |           |             |             |           |                |                |                   |         |               |              | AC    |       | ite v   | vina     |                | 5     |             |        |       |    |
| 🚛 🔿 📴 Hunger, V. Mananose 🦄 Attacher Kali - Frite 🔊 of conce - Firewall 🔅 Uburdu/ródubit on 🛸 Windows Server 20. 🔿 🖅 du)) 9:18 PM                                                                                                    |    |                   |             |                |              |              |               |         |                |      |         |           |           |             |             |           |                |                |                   |         |               |              |       |       |         |          |                |       |             |        |       |    |
| 💶 🔘 🖽 🖓 🔚 Honger V. Mananar 🔊 Attacker Kali - Erte 🔊 ofcence - Erevall 🧖 Ilburch 64-bit on 🔭 Windows Server 20 🔿 🖓 dtacker Kali - Erte                                                                                                    |    | 1.                |             |                |              |              |               |         |                |      |         |           |           |             |             |           |                |                |                   |         |               |              |       |       |         |          |                |       |             |        |       | I. |
|                                                                                                    |    |                   | 5 8         | (              | 0            | See.         | honer-V       | Manaou  |                | -    | Attacke | e Kali    | - Exte    |             |             | nEsen     | ce - Fire      | wall           | 1 LIN             | untu 64 | l-hit or      |              | 1 N   | Ninda | une See | ver 20   |                | ~ 5   | 1 c1m)      | 9:18   | PM    |    |

Several unusual traffic patterns were observed in the simulated scenario where Wireshark was operating in an Ubuntu Virtual Machine (VM) while an external Kali system was scanning the network. A network protocol analyzer called Wireshark provided an informative look at the dynamics of communication during the scanning process. A spike in ARP (Address Resolution Protocol) requests was instantly apparent after starting the Kali scan. The scanning system was making queries to map IP addresses to MAC addresses in an effort to find active hosts on the network. Then, a string of ICMP (Internet Control Message Protocol) echo requests—often indicative of a host scanning for live hosts—were noticed. In the reconnaissance stage of a network assault, this step is crucial. Port scanning activity were visible while the scan went on. There were a lot of TCP SYN packets, indicating an effort to connect to a variety of target machines' ports. A network's vulnerabilities or active services may be indicated by unusual or unexpected ports that are being probed. The Wireshark logs also showed an increase in HTTP requests, indicating that the scanning system was attempting to learn more about the web services available on the discovered hosts. This might entail determining web servers, versions, or even potential vulnerabilities in web applications.

## Task B: Shield – Protect your network with firewall (10 + 10+ 20 + 20 = 60 points)

In order to receive full credits, you need to fill the table (add more rows if needed), implement the firewall rule(s), show me the screenshot of your firewall table, and verify the results.

1. Configure the pfSense firewall rule to block the ICMP traffic from External Kali to Ubuntu VM.

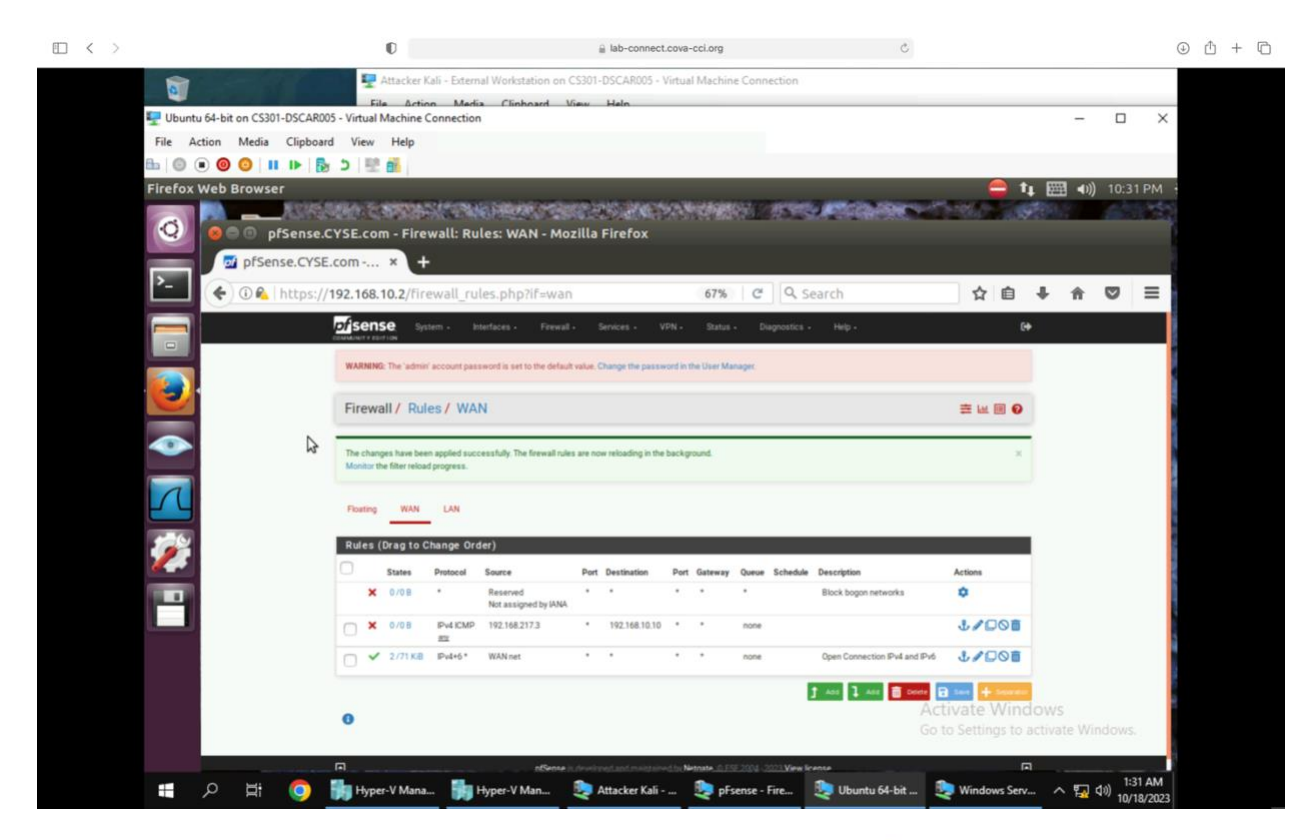

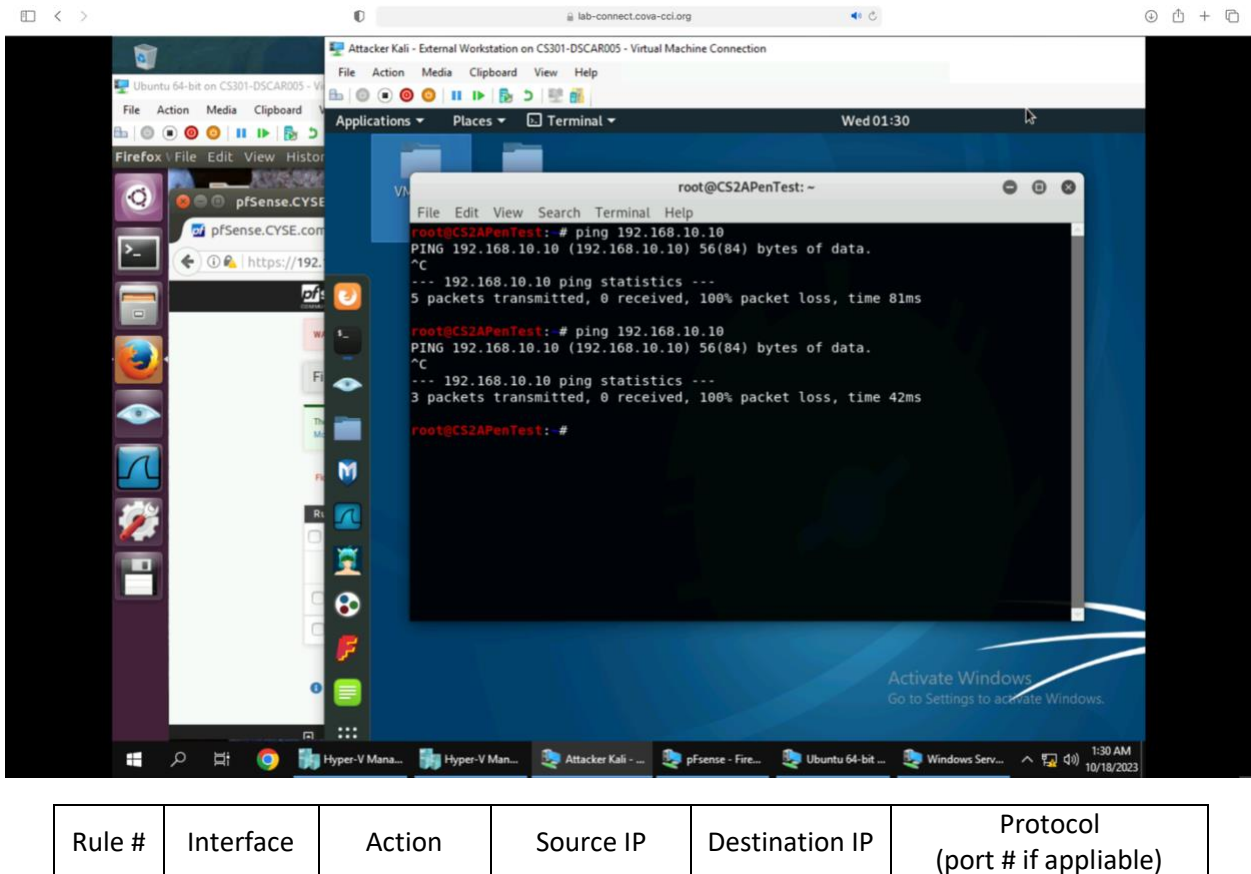

|  | WAN | Block/reject | 192.168.10.10 | 192.168.217.3 | ICMP |
|--|-----|--------------|---------------|---------------|------|
|--|-----|--------------|---------------|---------------|------|

2. Clear the previous firewall policies and configure the pfSense firewall to block all ICMP traffic from External Kali to the LAN side.

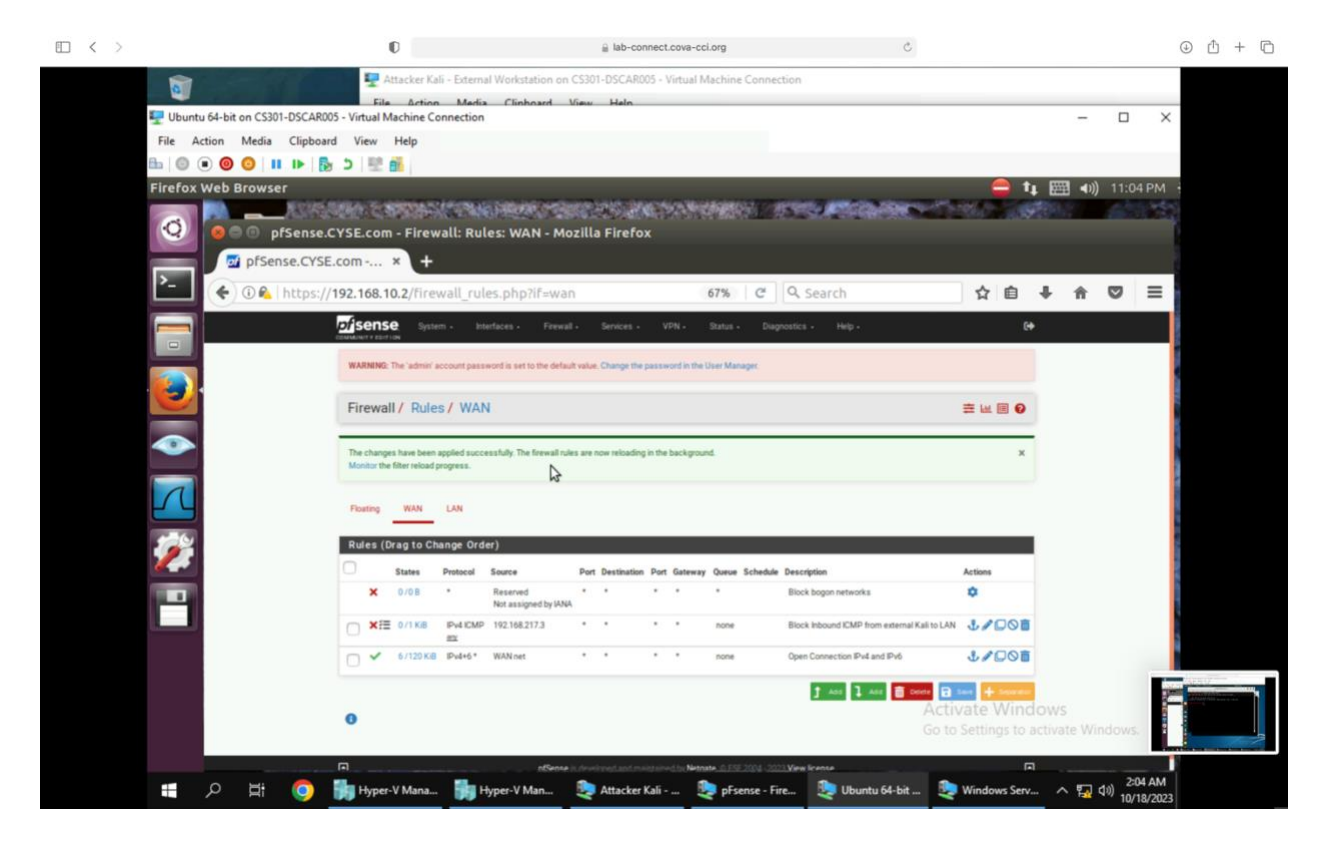

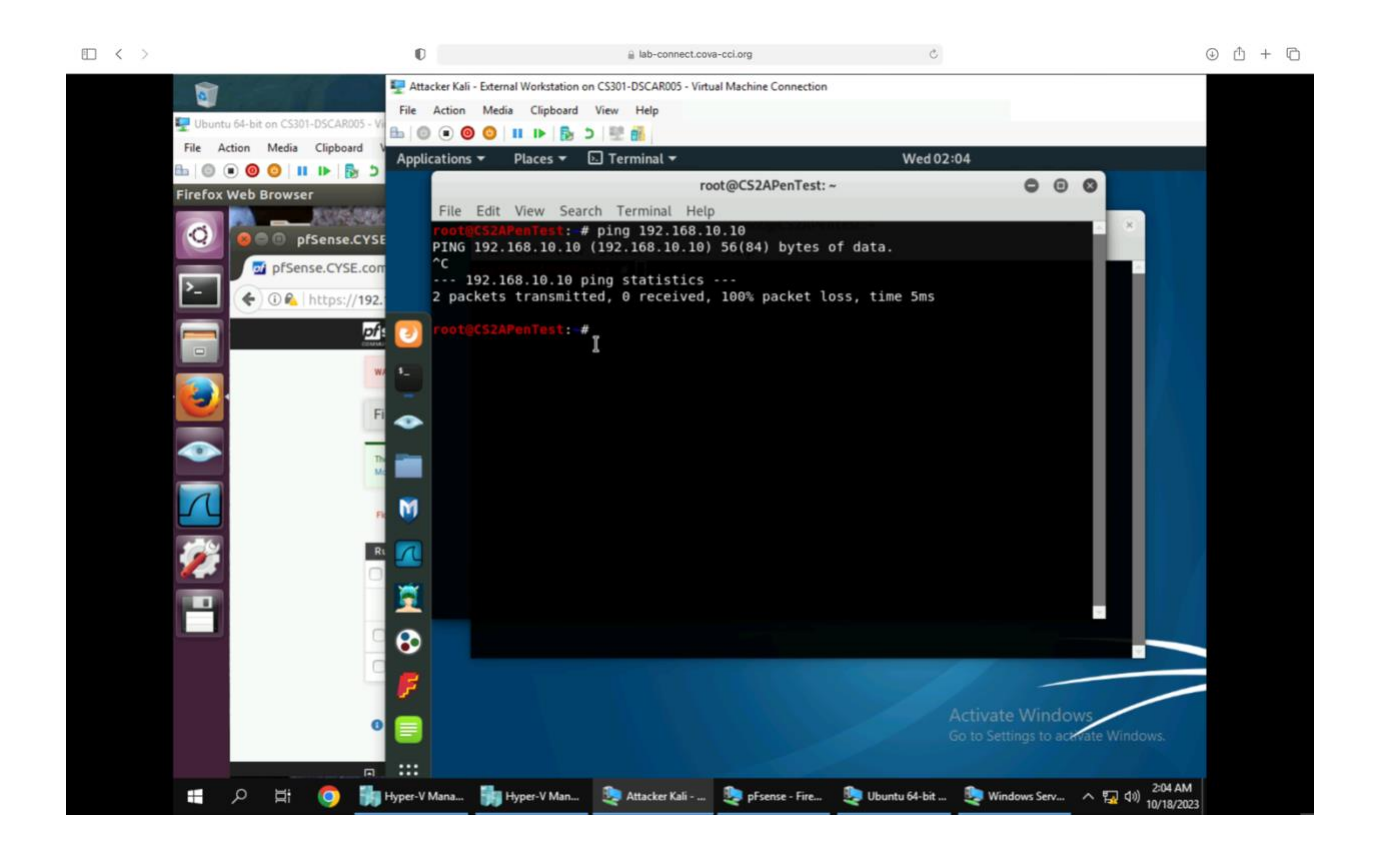

| Rule # | Interface | Action | Source IP     | Destination IP | Protocol<br>(port # if appliable) |
|--------|-----------|--------|---------------|----------------|-----------------------------------|
|        | WAN       | Block  | 192.168.217.3 | LAN net/ any   | ICMP                              |

3. Clear the previous firewall policies and configure the pfSense firewall to block ALL traffic from External Kali to the LAN side, except for the FTP protocol towards Windows Server 2008.

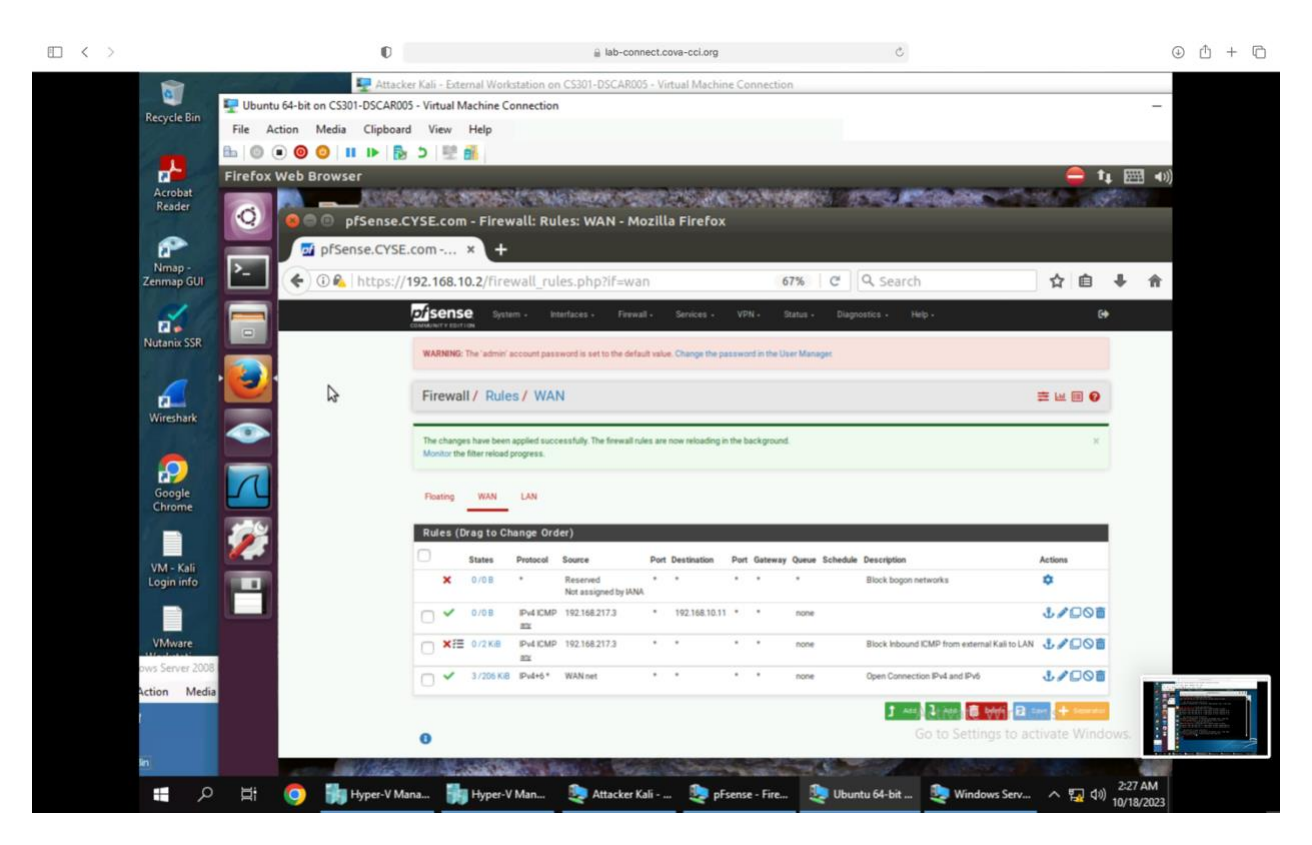

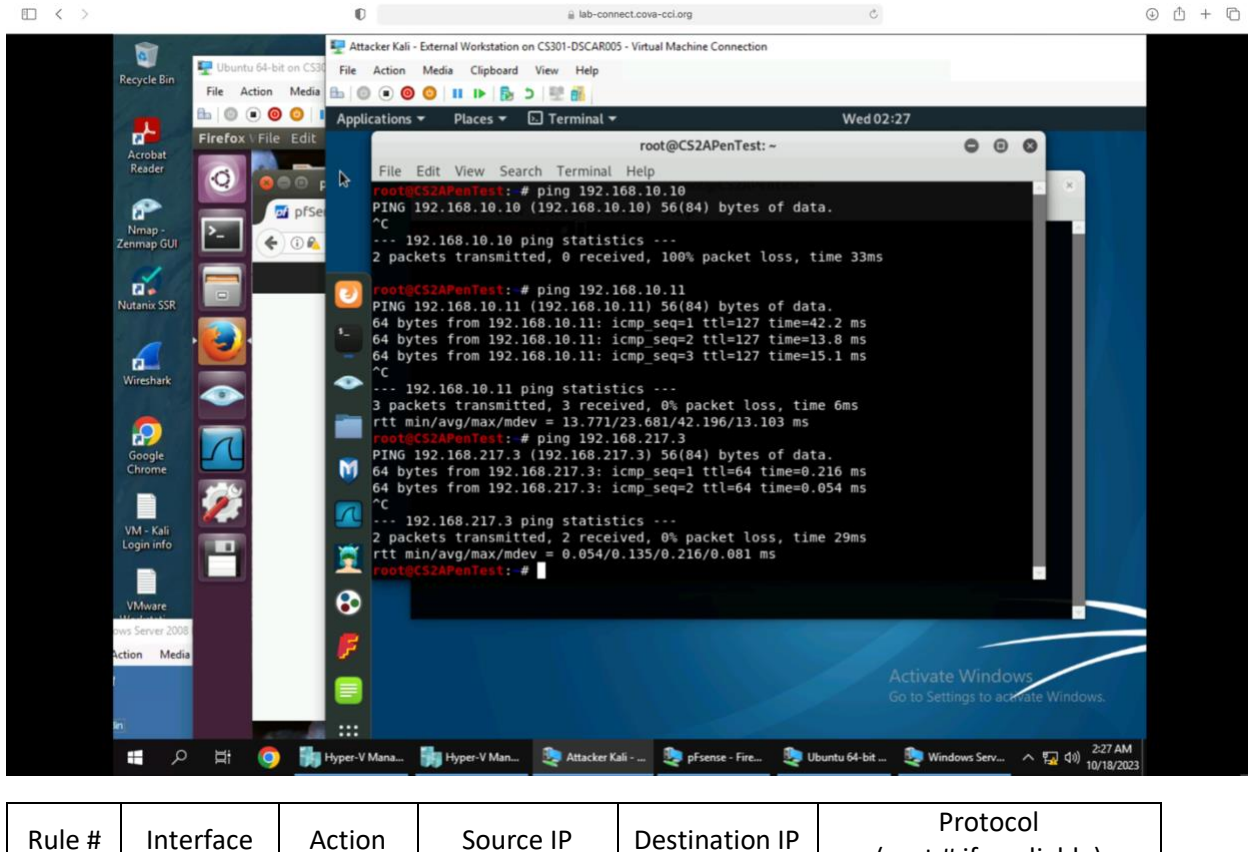

(port # if appliable)

| ľ | WAN | Block | 192.168.217.3 | Any           | Any |
|---|-----|-------|---------------|---------------|-----|
|   | WAN | Pass  | 192.168.217.3 | 192.168.10.11 | ТСР |

4. Keep the firewall policies you created in Task B.3 and repeat Task A.1. What's the difference?

The main goal of this project was to use pfSense firewall to develop appropriate countermeasures while acting as both an attacker and a defender to find vulnerabilities in a LAN network. Network scanning, Wireshark traffic pattern capture, and firewall rule configuration were among the duties.

Task A involved profiling the fundamental details of the subnet topology, including open ports, operating systems, and services connected to each VM in the LAN network, using Nmap or Zenmap from the External Kali VM. The Ubuntu VM was also used to run Wireshark in order to record network activity while scanning was being done.

Task B concentrated on configuring pfSense's firewall rules to secure the network. The four subtasks were to block all ICMP traffic to the LAN side, all ICMP communication from External Kali to Ubuntu VM, all LAN side traffic except for FTP to Windows Server 2008, and finally to rerun the network scan after configuring the firewall rules.

Extra credit (15 points): Use NESSUS to enumerate the security vulnerabilities of Microsoft Windows Server 2008 VM in the CCIA network.